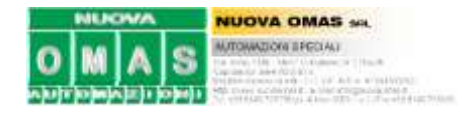

# **GENERALITA'**

Questa procedura è un esempio di come configurare un dispositivo SSI (Synchronous Serial Interface) con un PLC Omron. In questo caso il dispositivo è un encoder assoluto multigiro della Lika Electronics. Per il materiale hardware impiegato e la configurazione PLC rifarsi alla tabella sotto.

Lo scopo del progetto è rilevare il posizionamento (manuale, tramite volantino) di un carrellino per dare l'inizio ad un ciclo automatico: se il carrellino è nella posizione corretta per il lavoro che deve eseguire, allora il ciclo può partire.

#### Dati tecnologici

Il carrello è mosso da una vite a ricircolo di sfere passo 5mm/giro. La corsa del carrello è inferiore ai 2 metri. L'encoder è montato in asse sulla vite senza riduzioni. La risoluzione che voglio apprezzare è del millesimo di millimetro.

#### Materiali

| Q.tà | Descrizione                                                                                                    | Codice                 | Produttore |
|------|----------------------------------------------------------------------------------------------------|------------------------|------------|
| 1    | ALIMENTATORE 24 Vc.c., 25 W                                                                                                    | CJ1W-PD025             | Omron      |
| 1    | CPU Fino a 320 I/O 100 ns 10 Kstep Programma, 32 Kword DM                                                                                                    | CJ1M-CPU12             | Omron      |
| 1    | Moduli controlli asse CJ1 con uscita a treno di impulsi open collector. 1 asse                                                                                              | CJ1W-NC113             | Omron      |
| 1    | Moduli contatori veloci a 2 assi con interfaccia SSI per CJ1                                                                                                    | CJ1W-CTS21-E           | Omron      |
| 1    | INGRESSI DC 32 punti 24 Vc.c., NPN/PNP Connettore MIL-C                                                                                                    | CJ1W-ID232             | Omron      |
| 1    | USCITE DC 32 punti (PNP): 0,3 A/24 Vc.c. Connettore MIL-C                                                                                                    | CJ1W-OD232             | Omron      |
| 1    | Encoder assoluto multigiro programmabile, signal out SSI, Gray Bin BCD, max 262144 x 16384 imp/giri, +/-0.007° acc., 10÷30VDC, albero 9.52 mm, 9000 rpm, connettore M12 (1) | HM58S 18/16384 PS-P9-M | Lika       |
| 1    | Cavo connettorato per encoder HM58S, M12, assiale, PUR per posa mobile, lungh.10mt.(2)                                                                                      | EC-M12F12-LK-T12-10    | Lika       |
| 1    | Flangia quadra 63x63 per montaggio encoder HM58S                                                                                                    | PF5000A                | Lika       |
| 1    | Cavo per programmazione encoder HM58S, connettore M12, convertitore USB/RS232.(4)                                                                                           | KIT EM58PAM12          | Lika       |

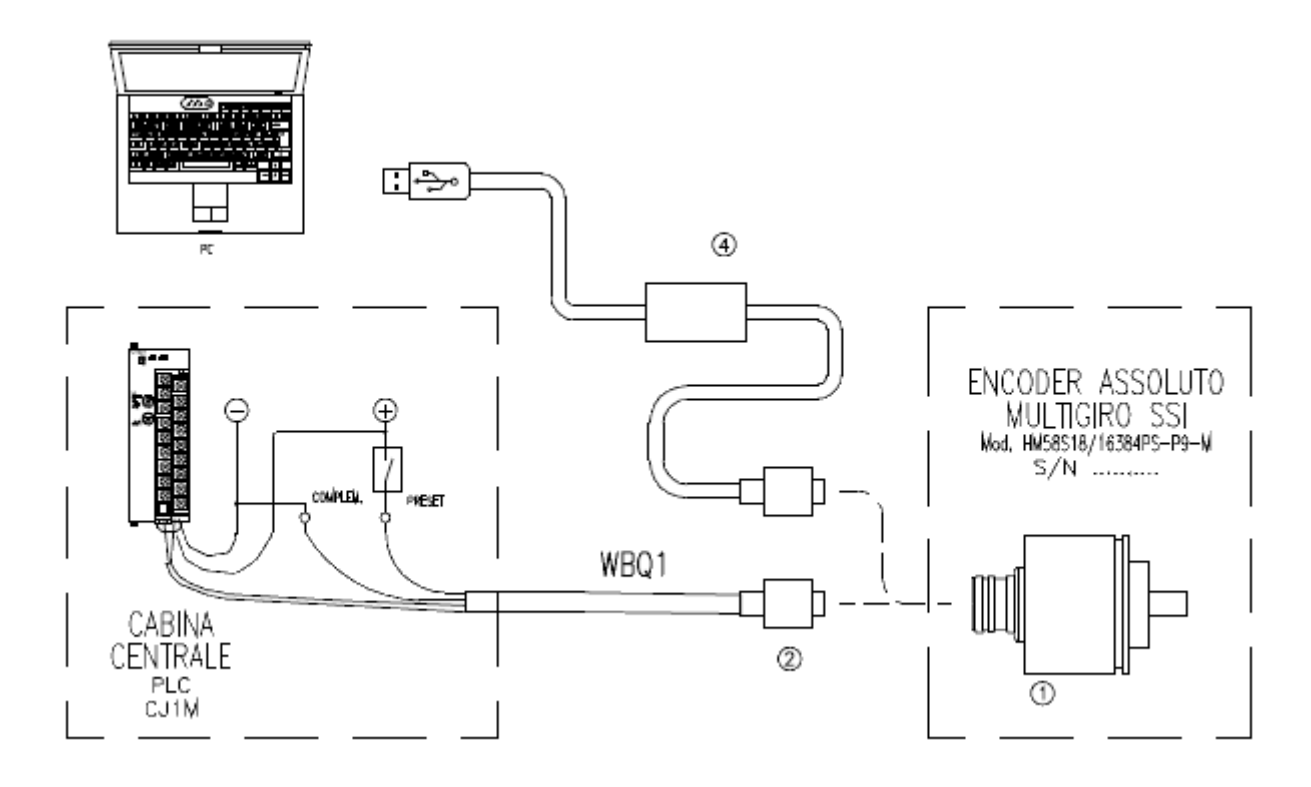

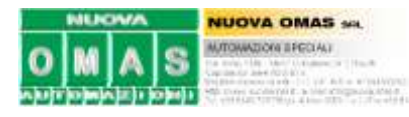

## PROCEDURA HARDWARE

#### • Cablaggio scheda PLC CJ1W-CTS21-E

| ltem                          | Description<br>Row B | Term<br>no | inal<br>). | Description<br>Row A  |
|-------------------------------|----------------------|------------|------------|-----------------------|
| SSI DATA CH1                  | DATA1 -              | B1         |            | DATA                  |
| SSI Clock CH1                 | CLOCK1 -             | B2         | A1         | DATA1 +               |
| SSI Power Supply              | OV ENC PS1           | B3         | A2         | CLOCK1 +              |
| OUT CH1                       |                      | -          | A3         | +_ENC_PS <sup>2</sup> |
|                               | N.C.                 | B4         | A4         | N.C.                  |
| SSI DATA CH2                  | DATA2 -              | B5         | 45         | DATAS -               |
| SSI Clock CH2                 | CLOCK2 -             | B6         | CA         | DATAZ +               |
| SSI Power Supply              | OV ENC PS1           | 87         | A6         | CLOCK2 +              |
| OUT CH2                       | 0V_ENC_1 0           |            | A7         | +_ENC_PS <sup>2</sup> |
|                               | N.C.                 | B8         | A8         | NC                    |
| Encoder Power<br>Supply Input | 0V_ENC_PS1           | <b>B</b> 9 |            |                       |
|                               |                      |            | A9         | +_ENC_PS <sup>2</sup> |

 $(\ensuremath{^1})(\ensuremath{^2})$  : All these pins are internally connected.

- 1) Utilizzo solo canale 1; il secondo è disabilitato tramite software.
- 2) Vedi schema **\TamRiv#1.dwg** per dettagli di collegamento.
- 3) Impostazione Mach. No. Switch  $x10^{1}=0$   $x10^{0}=1$  (Indirizzo macchina 1 perché 0 già occupato da CJ1W-NC113)

# • Cablaggio encoder HM58S 18/16384 PS

| SSI + RS-232 serial connection PC connection RS-2   Signals M23 M12 Sub-D 9 pin female Bdud   12 pin 12 pin Covo But                                                                                                    | 2 interface<br>ate 9600<br>ze 8 |
|----------------------------------------------------------------------------------------------------|---------------------------------|
| Signals M23 W12 Signals 12 pin 12 pin Covo Sub-D 9 pin female Baud                                                                                                    | ate 9500<br>ze 8                |
| Lyts                                                                                                    | Lo U                            |
| Clock IN + 2 3 Viola - Parity                                                                                                    | - None                          |
| Clock IN – 1 4 Giallo – Stop                                                                                                    | its 1                           |
| Data DUT + 3 5 Grigio _                                                                                                    |                                 |
| Data DUT - 4 6 Rosa _                                                                                                    |                                 |
| RD R5-232 5 9 Verde 3                                                                                                    |                                 |
| 0VDC RS-232 6 10 Marrone 5                                                                                                    |                                 |
| (\$ 0 \$ 0 \$ 0 \$ 0 \$ 0 \$ 0 \$ 0 \$ 0 \$ 0 \$ 0                                                                                                    |                                 |
| at connected 10 12 Nero                                                                                                    |                                 |
| Complementary 8 8 Blu                                                                                                    |                                 |
| CAREADON PRENA Preset 9 7 Bianco _                                                                                                    |                                 |
| LIA DOL HEADSTRATE ADDA HEADSTRATE ADDA HEADST |                                 |
| Utrizzate caso com. febrate<br>sid, stM12P12-LK-112-10 +10VDC +30VDC 11 2 Marrone/Verde -                                                                                                    |                                 |
| Charge torreticates Shield Case Case Schermo                                                                                                    |                                 |

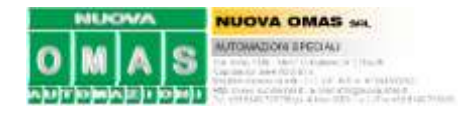

#### **PROCEDURA SOFTWARE**

### • Impostazione software su PLC (CX\_Programmer)

Configurare correttamente l'hardware con il software del PLC (CX-Programmer) come da esempio da tabella seguente.

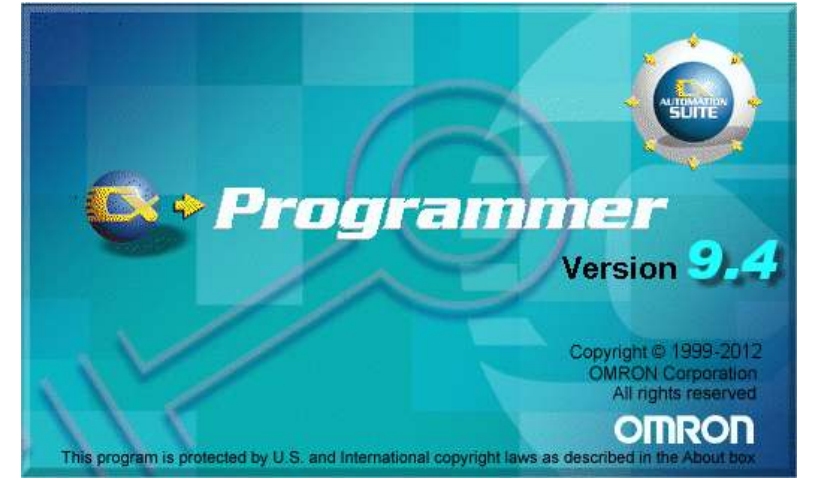

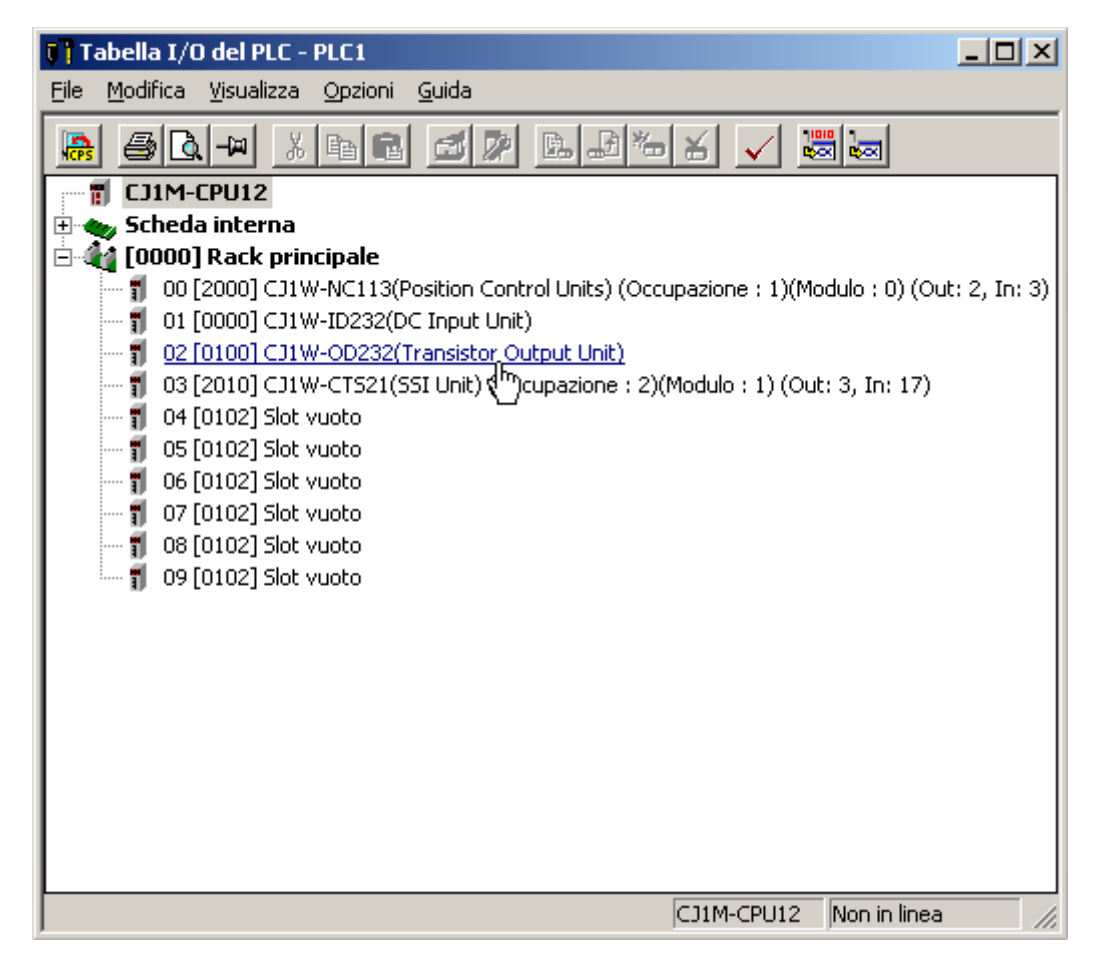

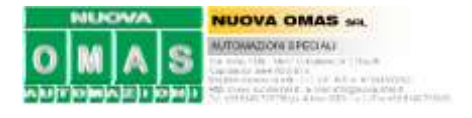

| Sim bolo | Indirizzo | Valore | Descrizione               | Simbolo  | Indirizzo | Bit   | Descrizione                  |
|----------|-----------|--------|---------------------------|----------|-----------|-------|------------------------------|
| General  |           |        |                           | General  |           |       |                              |
| m        | D20100    | 0      | Reserved                  | n        | CIO2010   | 00-15 | Reserved                     |
| m+1      | D20101    | 0      | Reserved                  | n+1      | CIO2011   | 00    | Read next error from history |
| m+2      | D20102    | 0      | Reserved                  |          |           | 01    | Clear all error from history |
| m+3      | D20103    | 0      | Reserved                  | n+2      | CIO2012   | 00-15 | Reserved                     |
| m+4      | D20104    | 0      | Reserved                  | n+3      | CIO2013   | 00-15 | Reserved                     |
| m+5      | D20105    | 0      | Reserved                  | n+4      | CIO2014   | 00-15 | Reserved                     |
| m+6      | D20106    | 0      | Reserved                  | n+5      | CIO2015   | 00-15 | Reserved                     |
| m+7      | D20107    | 0      | Delay SSI startup: 2000ms | n+6      | CIO2016   | 00-15 | Error code                   |
| m+8      | D20108    | 0      | Reserved                  | n+7      | CIO2017   | 00-15 | Error code                   |
| m+9      | D20109    | 0      | Reserved                  | n+8      | CIO2018   | 00 10 | Global error                 |
| SSI Cana | ale 1     |        |                           |          | 0102010   | 02    |                              |
| m+10     | D20110    | 0      | SSI baudrate: 400kHz      | 20       | CIO2010   | 02    | Decorred                     |
| m+11     | D20111    | 1      | Coding: Binary            | 11+9     | 002019    | 00-15 | Reserved                     |
| m+12     | D20112    | 0      | Enc.resolution: 24bit     | SSICana  |           |       |                              |
| m+13     | D20113    | 0      | Leading bits: 0           | n+10     | CIO2020   | 00-15 | Current SSI data             |
| m+14     | D20114    | 0      | Trailing bits: 0          | n+11     | CIO2021   | 00-15 |                              |
| m+15     | D20115    | 0      | Status bits: 0            | n+12     | CIO2022   | 00-15 | Status                       |
| m+16     | D20116    | 0      | Parity: no parity chk     | n+13     | CIO2023   | 00-15 | Reserved                     |
| m+17     | D20117    | 0      | Mono flop time: 40us      | n+14     | CIO2024   | 00-15 | Reserved                     |
| m+18     | D20118    | 0      | Reserved                  | SSI Cana | nle 2     |       |                              |
| m+19     | D20119    | 0      | Reserved                  | n+15     | CIO2025   | 00-15 | Current SSI data             |
| SSI Cana | ale 2     |        |                           | n+16     | CIO2026   | 00-15 |                              |
| m+20     | D20120    | FFFF   | SSI baudrate: not used    | n+17     | CIO2027   | 00-15 | Status                       |
| m+11 to  | D20121 to | 0      | Somo SSI Canalat          | n+18     | CIO2028   | 00-15 | Reserved                     |
| m+29     | D20129    | U      | Same SSI Gandle I         | n+19     | CIO2029   | 00-15 | Reserved                     |

Caricare i valori nei data memory di configurazione come da seguente tabella.

Vedi i dettagli dei valori impostati nella pagina seguente (estratto da Omron "**1634330-1A InstrSheet** *CJ1W-CTS21-E*"). Sono evidenziati in giallo i valori selezionati per questa applicazione.

NOTA: N = 1 = The Machine Number of the Unit.

m = D20000 + (Nx100), with N the Machine Number of the Unit.

n = CIO2000 + (Nx10), with N the Machine Number of the Unit.

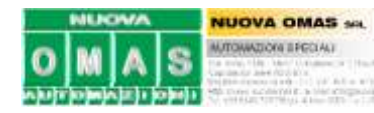

**Configuring the Unit via DM** m = D20000 + (Nx100), with N the Machine Number of the Unit.

| DM Word | Bit   | Function                                    |
|---------|-------|---------------------------------------------|
|         |       | General                                     |
| m       | 00-15 | Reserved*                                   |
| m+1     | 00-15 | Reserved*                                   |
| m+2     | 00-15 | Reserved*                                   |
| m+3     | 00-15 | Reserved*                                   |
| m+4     | 00-15 | Reserved*                                   |
| m+5     | 00-15 | Reserved*                                   |
| m+6     | 00-15 | Reserved*                                   |
| m+7     | 00-15 | Additional SSI-communication start-up       |
|         |       | delay **:                                   |
|         |       | 0 = 2000 ms delay                           |
|         |       | 1 = 1050 ms delay                           |
|         |       | 2 = 500  ms uelay<br>3 = 100  delay         |
| m+8 to  | 00-15 | Reserved*                                   |
| m +9    | 00-15 | Reserved                                    |
|         |       | SSI Channel 1 ***                           |
| m+10    | 00-15 | SSI baudrate:                               |
|         | 0010  | 0 = 400kHz                                  |
|         |       | 1 = 100kHz                                  |
|         |       | 2 = 200kHz                                  |
|         |       | 3 = 300kHz                                  |
|         |       | 4 = 400kHz                                  |
|         |       | 5 = 500 kHz                                 |
|         |       | 6 = 1 MHz                                   |
|         |       | 7 = 1.5 MHz                                 |
|         |       | FFFF = No encoder connected (the rest of    |
|         | 00.45 | Value ending:                               |
| m+11    | 00-15 | value couling:<br>0 = -Gray code            |
|         |       | 0 = Binary                                  |
|         |       | 2 = Raw SSI data only (settings m+1316)     |
|         |       | are not processed)                          |
| m+12    | 00-15 | Encoder resolution:                         |
|         |       | Number of data bits: [931] (in BCD), 0      |
|         |       | means value = 24 bits                       |
| m+13    | 00-15 | Leading bits ****:                          |
|         |       | Number of bits preceding encoder data:      |
|         |       | [031] (in BCD)                              |
|         | 00.45 | $\Sigma m + 1213 \le 31$                    |
| m+14    | 00-15 | Number of bits following encoder data:      |
|         |       | 10.311 (in BCD)                             |
|         |       | $\Sigma m + 1214 \le 31$                    |
| m+15    | 00-15 | Optional SSI encoder status bits (see CIO   |
|         | -     | n+12 bits 00-07):                           |
|         |       | Number of bits succeeding trailing bits:    |
|         |       | [08]                                        |
|         |       | Σ m+1215 ≤ 31                               |
| m+16    | 00-07 | Parity check:                               |
|         |       | U = no parity cneck                         |
|         |       | r = check for odd parity                    |
|         |       | Parity is calculated over all hits received |
|         | 08-15 | Not used                                    |
| m+17    | 00-15 | Mono-flop time: check if the data line is   |
|         |       | high after the mono-flop time has expired.  |
|         |       | Set in tens of microseconds (BCD).0=40us    |
| m+18    | 00-15 | Reserved*                                   |
| m+19    | 00-15 | Reserved*                                   |
|         |       | SSI Channel 2 ***                           |
| m+20 to | 00-15 | Same as SSI channel 1, see m+10 to          |
| m+29    | -     | m+19                                        |

# • Operating the Unit via CIO n = CIO2000 + (Nx10), with N the Machine Number of the Unit.

| Word          | Bit   | Function                                                |
|---------------|-------|---------------------------------------------------------|
| (output       |       |                                                         |
|               |       | General                                                 |
| n             | 00-15 | Reserved*                                               |
| n+1           | 00    | Read (next) Error $(0\rightarrow 1)$ from error history |
|               | 01    | Clear all Errors $(0 \rightarrow 1)$ from error history |
|               | 02-15 | Reserved*                                               |
| n+2           | 00-15 | Reserved*                                               |
| n+3           | 00-15 | Reserved*                                               |
| n+4           | 00-15 | Reserved*                                               |
| n+5           | 00-15 | Reserved*                                               |
| n+6,          | 00-15 | Error Code (See Error Processing section for            |
| n+7           |       | details)                                                |
| n+8           | 00    | Global Error Indication                                 |
|               | 01    | Reserved*                                               |
|               | 02    | Unit initialising after restart or power-up             |
|               | 03-15 | Reserved*                                               |
| n+9           | 00-15 | Reserved*                                               |
|               |       | SSI Channel 1                                           |
| n+10,         | 00-15 | Current SSI data                                        |
| n+11          |       |                                                         |
| n+12          | 00-07 | Optional SSI encoder status (see DM m+15)               |
|               | 08    | Valid SSI data received since previous I/O-             |
|               |       | refresh                                                 |
|               | 09-15 | Reserved*                                               |
| n+13,         | 00-15 | Reserved*                                               |
| n+14          |       |                                                         |
|               |       | SSI Channel 2                                           |
| n+15,         | 00-15 | Current SSI data                                        |
| n+16          | 00.07 |                                                         |
| n+17          | 00-07 | Optional SSI encoder status (see DM m+25)               |
|               | 08    | valid 551 data received since previous I/O-             |
|               | 00.15 | Recorded*                                               |
| p. 19         | 09-15 |                                                         |
| n+10,<br>n+10 | 00-15 | Neselveu                                                |
| 11713         | L     |                                                         |

Reserved\*: Address should not be used, value must be 0000

Reserved\*: Address should not be used, value must be 0000 \*\* This delay is additional to the PLC-system start-up time.

\*\*\* Refer to the operation manual of the SSI encoder for proper configuration of the SSI Unit's channels.

\*\*\*\* Trailing and leading bits are to be used for connecting Tannen- baum coded SSI-encoders. E.g. for a 24-bit Tannenbaum encoder with 10 multi-turn and 10 single turn-bits and 1 status bit, centred around bit 12/13, the leading bits have to be set to 2 and the trailing bits to 2.

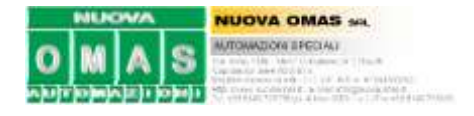

#### • Impostazione software su encoder LIKA\_Programmable\_encoder\_V1210.exe

- 1) Scaricare il software per l'encoder programmabile dal sito www.lika.biz
- 2) Alimentare l'encoder tramite il kit USB "KIT EM58PAM12" (serve alimentatore esterno +24VDC)
- 3) Lanciare il software e impostare i parametri come la videata seguente.

| 1             |                                       |                                         |
|---------------|---------------------------------------|-----------------------------------------|
|               | Posizione Pr                          | eset Diagnostica                        |
| entificazione | 5002                                  | 0 Nessun errore                         |
| *             | giri: inf./giro: o dec                | attiva preset                           |
| nfigurazione  |                                       |                                         |
|               | Configurazione encoder                | Programmazione risoluzione              |
|               | codice di uscita: binario             | 💽 🚽 tipo di programmazione: 🛛 🙀         |
| rica/ salva   | protocollo: allineato a Dx            |                                         |
| Ingulazione   | direzione conteggio positiva: orario  |                                         |
|               | abilitazione preset/offset: abilitato | Scaling Start/Stop Prog                 |
|               | selezione preset/offset: preset       | ▼ informazioni/ giro: 5000              |
|               | abilitazione parity bit: disabilitato | numero di giri: 512                     |
|               | tipo di parity bit; pari              | informazioni totali impostate: 2560000  |
|               | numero clock SSI: 24                  |                                         |
|               | timeout SSI: 25us                     | Specifiche encoder                      |
|               |                                       | massime informazioni/ giro: 262144      |
|               |                                       | massimo numero di giri: 16384           |
| 10            |                                       | massime informazioni totali: 4294967296 |

Note:

- Un giro = 5 (mm 1 giro vite) x 1000 (risoluzione 1/1000mm) = 5000 impulsi.
- Numero giri = 2000 (corsa max in mm) x 1000 (in 1/1000mm) / 5000 (imp/1giro) = 400 arrotondo a multiplo di 2<sup>n</sup> più vicino = 512 giri.
- Impulsi totali 2.560.000 (5000 x 512).
- Imposto numero di bit in  $2^{24}$  anche se basterebbero  $2^{22}$  ( $2^{24}$ =16.777.216 >  $2^{22}$ =4.194.304 > 2.560.000).
- Imposto il timeout fine trasmissione dati a 25μs (minore del 40μs impostato nella scheda, così quando la scheda ha ricevuto una trasmissione è sicuramente pronto un nuovo invio dall'encoder: sarebbe meglio metterli uguali ma l'encoder ha solo 12-25-63-100μs e la scheda da 10÷99,99μs in step di 10).

Provare a fare un giro esatto all'encoder. Segnerà 5000 nella casella posizione. Ora spegnere, scollegare il cavo PC, collegare il cavo che va al PLC e riaccendere. Leggere nel [CIO2020 DWORD] (in binario) deve essere presente il valore 5000.

Et voilà. Il gioco è fatto.

Gioacchino Alpa, martedì 9 dicembre 2014.

Internet : http://www.nuovaomas.it Mailto : gioacchino.alpa@nuovaomas.it